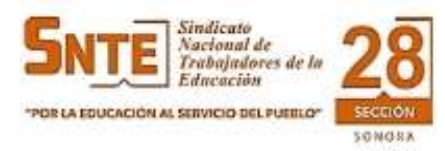

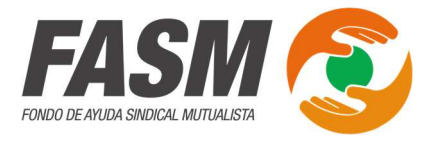

## GUÍA PARA OBTENER CLAVE DE ACCESO A ESTADOS DE CUENTA EN LÍNEA DEL FONDO DE AYUDA SINDICAL MUTUALISTA DE LA SECCIÓN 28 DEL SNTE

| 1-  | Debe ingresar a la página WEB del Fondo de Ayuda Sindical Mutualista de la Sección 28 del SNTE que se muestra a continuación:<br><u>https://www.fasm28.org</u> |  |  |  |  |
|-----|----------------------------------------------------------------------------------------------------|--|--|--|--|
|     | Una vez que ya se ingreso a la página WEB del FASM, existen 2 formas de ingresar a la opción de Estados de cuenta en línea:                                    |  |  |  |  |
|     | Forma No. 1:                                                                                                    |  |  |  |  |
|     | Inicio Acerca de - Servicios - Finanzas - Difusión - Contacto Q O esta imagen<br>                                                                              |  |  |  |  |
| 2 → | financiero<br>es del FASM<br>O al                                                                                                    |  |  |  |  |

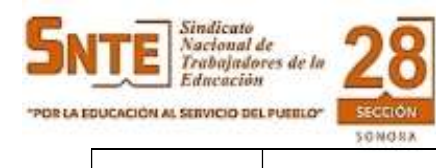

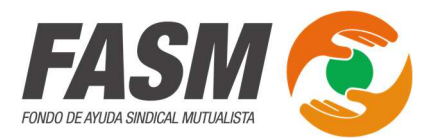

| ¿Necesitas                                                   | 🛅 Oficinas              |                          | 🕓 Horarios de Atención       |
|--------------------------------------------------------------|-------------------------|--------------------------|------------------------------|
| un préstamo?                                                 | Hermosillo              | Caborca                  | Lunes - viernes 8:00 - 15:30 |
| Acércate a nosotros, podemos ayudarte                        | Ciudad Obregón          | Nogales                  |                              |
| Recibe la información y asesoría que                         | Navojoa                 | Cananea                  | Sábados y Domingos cerrad    |
| requieres para obtener la ayuda económica que necesitas.     | Huatabampo              | Agua Prieta              |                              |
| Acceso a Estado de Cuenta                                    | Guaymas<br>Maadalena    | San Luis Río<br>Colorado |                              |
|                                                              | riagadiena              | Puerto Peñasco           |                              |
| Debe dar clic en                                             |                         |                          |                              |
| Una vez que ingresa a la onción de Estados de Cuenta, se mos | trará la siguiente imag | ion.                     |                              |
|                                                              | 5                       |                          |                              |

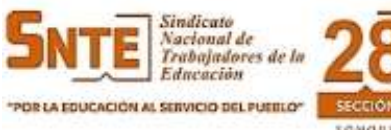

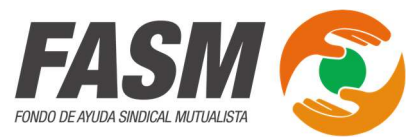

|   | Una vez se dio clic lo mostrará la siguiente pantalla:                                                                                                    |  |  |  |  |
|---|----------------------------------------------------------------------------------------------------|--|--|--|--|
|   | Sistema de consulta del FASM                                                                                                    |  |  |  |  |
| 4 | ¿Olvidaste tu clave o solicitas la clave por primera vez?<br>RFC (13 digitos):                                                                                                    |  |  |  |  |
|   | Solicitar                                                                                                    |  |  |  |  |
|   | Aquí se debe proporcionar el <b>RFC</b> tal y como viene en los estados de cuenta que le han entregado en ventanilla en el FASM, ya que este es el que<br>se tiene en el sistema y después debe dar clic en el botón <b>Solicitar</b>                                                                                                    |  |  |  |  |
|   | Una vez que se dio clic nos mostrará una ventana emergente en la parte superior derecha como se muestra a continuación:                                                                                                    |  |  |  |  |
| 5 | Atención<br>587: Se le ha enviado un correo para<br>dar seguimiento a su solicitud,<br>saludos.                                                                                                    |  |  |  |  |
|   | Este mensaje nos indica que se nos envío un correo a la dirección que se proporcionó en el FASM para recibir correos, se deberá revisar su bandeja de correos no deseados ya que la primera vez que se le envía un correo de parte del FASM llega a dicha bandeja, debe marcar ese correo recibido como correo deseado para que a futuro ya no le llegue a la bandeja de correos no deseados. |  |  |  |  |
|   | Al revisar su bandeja de correos deberá encontrar un correo como se muestra a continuación:                                                                                                    |  |  |  |  |
| 6 | Contacto FASM 2 FASM - Solicitud de clave de acceso - Muy estimada(o)                                                                                                    |  |  |  |  |
|   | Al entrar en dicho correo se nos mostrarán las indicaciones para poder asignar una Clave nueva para poder tener acceso a los Estados de Cuenta<br>del FASM.                                                                                                    |  |  |  |  |

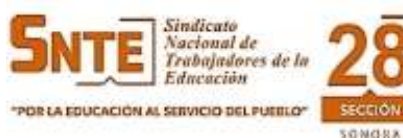

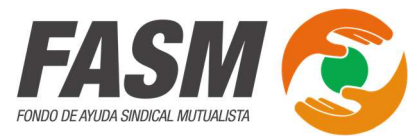

|   | Una vez que se abre el correo que se recibió por parte del FASM para generar su contraseña de acceso a los Estados de Cuenta del FASM, se nos mostrará lo siguiente:                                                                                          |
|---|----------------------------------------------------------------------------------------------------|
|   |                                                                                                    |
|   | FONDO DE AVUDA SINDICAL MUTUALISTA                                                                                                    |
| 7 | Muy estimada(o)                                                                                                    |
|   | Socio(a) del FONDO DE AYUDA SINDICAL MUTUALISTA DE LA SECCIÓN 28 EL SNTE, atendiendo su solicitud de cambiar su clave de acceso para<br>consultar su hoja única le proporcionamos el siguiente vinculo para seguir con el trámite, reciba un coordial saludo. |
|   | De click aqui para continuar con el trámite                                                                                                    |
|   | En el correo que se recibe, al abrirlo se debe dar clic en el enlace que dice <u>De click aquí para continuar con el trámite</u> y nos enviara a una nueva pantalla.                                                                                          |
|   |                                                                                                    |
|   |                                                                                                    |
|   |                                                                                                    |
|   |                                                                                                    |
|   |                                                                                                    |
|   |                                                                                                    |

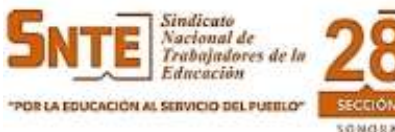

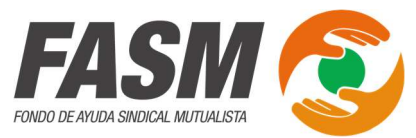

|   | Se muestra la siguiente pantalla:                                                                                                    |  |  |  |
|---|----------------------------------------------------------------------------------------------------|--|--|--|
|   | Solicitud de cambio de clave de acceso:                                                                                                    |  |  |  |
|   | bd649084-b5cc-45a5-b95e-                                                                                                    |  |  |  |
| 0 | 2196c2b8b8dc                                                                                                    |  |  |  |
|   | Clave de                                                                                                    |  |  |  |
|   | acceso:                                                                                                    |  |  |  |
|   |                                                                                                    |  |  |  |
|   | Confirmar                                                                                                    |  |  |  |
|   | clave de                                                                                                    |  |  |  |
|   | acceso:                                                                                                    |  |  |  |
|   | Son requeridos 8 carcateres como minimo sin espacios                                                                                          |  |  |  |
|   | -                                                                                                    |  |  |  |
|   | Cambiar                                                                                                    |  |  |  |
|   |                                                                                                    |  |  |  |
|   |                                                                                                    |  |  |  |
|   | Aquí debe proporcionar la Clave de Acceso personalizada que desee tener para entrar a los Estados de Cuenta del FASM, y una vez la tenga debe |  |  |  |
|   | dar clic en el boton Cambiar y se guarda la Clave de Acceso asignada.                                                                         |  |  |  |

Listo, con estos 8 pasos usted puede obtener por primera vez su Clave de Acceso o bien si se le olvido la que ya tenía o la cambio en su momento y desea una nueva por no recordarla, debe seguir este tutorial para obtenerla y poder tener acceso a los Estados de Cuenta en línea del FASM.